# ДОКУМЕНТАЦИЯ по использованию интегрированной среды разработки FREE OBERON и языку программирования ОБЕРОН

с исправлениями от 18 июня 2019 г. для версии Free Oberon 1.0.3

ИЗДАТЕЛЬСТВО ТЕХНИКО-ТЕОРЕТИЧЕСКОЙ ЛИТЕРАТУРЫ КОМАНДЫ РАЗРАБОТЧИКОВ FREE OBERON

РИГА 2019

# Оглавление

| 1. Установка                                              | 3  |
|-----------------------------------------------------------|----|
| 1.1. Установка под ОС GNU/Linux                           | 3  |
| 1.2. Установка под OC Windows                             | 3  |
| 2. Проверка работы системы                                | 4  |
| 3. Написание программы                                    | 4  |
| 4. Сохранение файла                                       | 5  |
| 5. Запуск программы                                       | 5  |
| 6. Открытие файла                                         | 5  |
| 7. Перемещение по тексту                                  | 5  |
| 8. Копирование строк                                      | 6  |
| 9. Перемещение между открытыми окнами                     | 6  |
| 10. Простейшая программа                                  | 7  |
| 11. Основные типы данных                                  | 8  |
| 12. Консольный ввод и вывод. Модули In, Out               | 8  |
| 13. Модуль Math                                           | 9  |
| 14. Модуль Graph                                          | 9  |
| 14.1. Рисование отрезков                                  | 10 |
| 14.2. Задание цвета                                       | 10 |
| 14.3. Получение размера экрана                            | 11 |
| 14.4. Манипулирование цветом отдельных пикселей           | 11 |
| 14.5. Очистка экрана                                      | 11 |
| 14.6. Рисование некоторых фигур                           | 12 |
| 14.7. Настройка графического окна                         | 12 |
| 14.8. Анимация                                            | 12 |
| 14.9. Генератор псевдослучайных последовательностей чисел | 13 |
| 14.10. Работа с изображениями                             | 13 |
| Приложение А. Пересборка Free Oberon под OC Windows       | 14 |
|                                                           |    |

### 1. Установка.

Free Oberon — кроссплатформенная среда разработки. Она доступна для OC Windows в виде установщика в формате EXE, а также для OC GNU/Linux и прочих UNIX-подобных систем в виде архива tar.gz с исходными кодами, которые необходимо скомпилировать, предварительно снабдив операционную систему некоторыми необходимыми библиотеками.

### 1.1. Установка под ОС GNU/Linux.

- 1. Скачайте исходные коды Free Oberon в виде архива tar.gz с сайта freeoberon.su или с репозитория на GitHub. Архив с версией для OC Windows тоже подойдёт, потому что он содержит исходные коды. Распакуйте архив в свой домашний каталог или в другое место на диске. (Ниже предполагается, что архив распакован в домашний каталог.)
- 2. Используя терминал или каким-либо иным образом, установите следующие пакеты программного обеспечения:

| libsdl2-dev | libsdl2-image-dev |
|-------------|-------------------|
| binutils    | gcc               |
| make        |                   |

Названия пакетов даны в соответствии с их наименованием в OC Debian GNU/Linux. Они подойдут для пользователей Ubuntu, Linux Mint, Raspbian и др. Для их установки, выполните команду:

```
apt-get install -y libsdl2-dev libsdl2-image-dev
binutils gcc make
```

(Эту команду необходимо выполнить с правами суперпользователя, т. е. предварительно необходимо запустить «su» и ввести пароль.) На ОС Fedora, Red Hat, CentOS и других, команда и названия пакетов будут отличаться (возможно, также необходимо установить один из двух пакетов: glibc-static или glibc-devel-static): sudo yum install SDL2-devel SDL2\_image-devel glibc-devel-static binutils gcc make (не проверено!)

- Войдите в подкаталог «src» и запустите компиляцию: cd ~/FreeOberon/src make -f Makefile\_linux
- 4. (по желанию) Допишите в конец файла «~/.bashrc» строчку: alias fo='cd ~/FreeOberon;./FreeOberon'

чтобы Free Oberon можно было запускать командой «fo».

#### 1.2. Установка под OC Windows.

Скачайте установщик в формате EXE с сайта freeoberon.su, запустите его и следуйте инструкциям.

Кроме того, можно скачать версию Free Oberon для Windows в ZIP-архиве и распаковать его в любое место на диске, после чего создать ярлык на рабочем столе.

Примечание. Если вы хотите самостоятельно собрать версию Free Oberon под OC Windows из исходных кодов, обратитесь к приложению А в данном документе.

# 2. Проверка работы системы.

Запустите Free Oberon, нажмите F3 («Файл → Открыть») и откройте файл «Book.Mod». Нажмите F9 («Собрать и запустить»). Если всё работает как надо, Вы должны увидеть изображение книги.

Некоторые возможные неисправности:

1. «Модуль Graph не найден».

Используется неправильная или неполная версия VOC. Модифицированная дополнена модулями SDL2, необходимыми версия Graph И для программирования графики. Убедитесь что файлы Graph.sym, SDL2.sym, Graph.h, SDL2.h и SDL2.h0 находятся в правильных каталогах (sym-файлы в каталоге «data/bin/voc/C/sym», остальные каталоге а В «data/bin/voc/C/include».

2. «FLOOR — неопределённый идентификатор».

Используется неправильная версия VOC. В модифицированной версии VOC есть встроенный оператор FLOOR(x), который, по существу, работает также, как SHORT(ENTIER(x)), переводя значение типа REAL или LONGREAL в значение типа INTEGER (а не LONGINT).

3. Ошибка «.».

Команда «voc» недоступна или один из файлов «data/bin/\*.sh» не помечен как исполнимый (в GNU/Linux).

### 3. Написание программы.

Запустите Free Oberon и наберите текст программного модуля. Модуль всегда начинается с ключевого слова MODULE, после которого следует его название. Название модуля должно быть написано слитно, начинаться с латинской буквы и содержать только латинские буквы и цифры. Затем пишется точка с запятой. Например, «MODULE Prog1;». Текст модуля заканчивается ключевым словом END, за которым (повторно) следует название модуля и точка:

```
MODULE Progl;
(*программа набирается между этими двумя строками*)
END Progl.
```

# 4. Сохранение файла.

Чтобы сохранить файл, нажмите клавишу F2 или «File → Save As», после чего Вам будет предложено ввести имя файла. Чтобы модуль работал, файл должен называться также, как модуль, но с «.Mod» на конце (буква M должна быть заглавная). Например, «Progl.Mod». Если название модуля и файла, в котором он находится, не совпадают, то откомпилированный модуль невозможно будет запустить из Free Oberon.

Последующие нажатия клавиши F2 будут сохранять модуль в файл с тем же именем. Чтобы сохранить модуль в файл с другим именем, нажмите «File → Save As...» или Shift+F2.

Сохранённые файлы являются обычными текстовыми файлами в кодировке UTF-8, находятся в подкаталоге «Programs» и, при желании, могут быть отредактированы другими текстовыми редакторами.

# 5. Запуск программы.

Чтобы скомпилировать и запустить программу, нажмите «Run → Compile & Run» или клавишу F9. Файл должен быть предварительно сохранён, а имя файла должно совпадать с названием модуля (см. выше «4. Сохранение файла»). Если файл не был сохранён, будет открыто диалоговое окно сохранения файла — сохраните файл, а затем нажмите F9 снова.

# 6. Открытие файла.

Нажмите F3 и введите имя файла, затем нажмите Ввод. Если файл существует, то он будет открыт, и в заголовке появившегося окна вы увидите его имя открытого файла. Если отредактировать файл и нажать «File → Save» или клавишу F2, то файл сохранится туда же. Скопировать файл можно сохранив его под другим именем, для этого нажмите «File → Save As...» или Shift+F2.

Пункт меню «File → Reload» полезна в том случае, если файл уже открыт и требуется перечитать его с диска (например, чтобы откатить неудачные изменения или файл на диске обновился).

Чтобы создать новый файл, нажмите «File → New» или Shift+F3.

### 7. Перемещение по тексту.

Перемещаться по тексту можно с помощью указателя мыши, но гораздо удобнее это делать с помощью клавиатуры.

Клавиши со стрелками позволяют перемещаться на один символ влево и вправо, а также на одну строку вверх и вниз. Чтобы быстро оказаться в начале строки, нажмите клавишу Home, чтобы в конце — нажмите клавишу End. С помощью клавиш

PageUp и PageDown можно переместиться вверх или вниз сразу на целый экран, что удобно при работе с большими файлами.

Клавиша Tab поставит один или два пробела, в зависимости от того, как далеко от левого края окна находится текстовый курсор. Это может быть удобно для расстановки отступов в тексте программы.

При нажатии клавиши Ввод, на текущей позиции вставляется новая строка, причём в неё автоматически добавляется столько же пробелов, сколько содержала предыдущая строка в начале (это называется «автоотступ»).

«Висячие» пробелы в конце каждой строки обозначаются точками.

### 8. Копирование строк.

Чтобы скопировать строку, её надо сначала выделить:

- 1. Переместите текстовый курсор в начало строки, которую требуется скопировать (для этого воспользуйтесь клавишами Вверх/Вниз, а также клавишей Ноme, которая быстро перемещает курсор в начало строки.
- 2. Зажмите клавишу Shift и, не отпуская её, один раз нажмите клавишу со стрелкой вниз. Курсор переместится на одну строку вниз, а копируемая строка окажется выделенной. (Таким же образом можно выделить и несколько строк.)
- 3. Нажмите Ctrl+C и строка скопируется в буфер обмена.
- 4. Нажмите Ctrl+V и на месте текстового курсора появится скопированная строка (она вставится из буфера обмена). Операцию Ctrl+V можно производить несколько раз.

Переместить строку можно аналогично, но вместо Ctrl+C нажмите Ctrl+X.

Если требуется просто удалить выделенный текст, нажмите «Edit → Clear» или клавишу Delete, или сочетание клавиш Ctrl+Del.

Чтобы выделить весь текст, нажмите Ctrl+A.

Все вышеупомянутые операции также доступны в меню «Edit».

### 9. Перемещение между открытыми окнами.

Если вы открыли несколько окон с программным текстом, можно легко перемещаться от одного окна к другому с помощью клавиши F6. Движение в обратном направлении осуществляется при помощи сочетания клавиш Shift+F6. Закрыть окно можно по Alt+F3, развернуть окно на весь экран и свернуть обратно — по F5. Все эти действия доступны в меню «Window», там же можно посмотреть и соответствующие горячие клавиши.

Перемещаться между окнами, менять их размер и закрывать их можно также и с помощью мышки — в нижнем правом углу окна есть специальный уголок, потянув за который, можно изменить размер окна, перемещать же окно можно за его заголовок.

### 10. Простейшая программа.

Включите Free Oberon и напишите следующую программу:

```
MODULE MyProg;
IMPORT In, Out;
VAR a, b, c: INTEGER;
BEGIN
Out.String('Введите первое слагаемое: '); In.Int(a);
Out.String('Введите второе слагаемое: '); In.Int(b);
c := a + b;
Out.String('Сумма равна '); Out.Int(c, 0); Out.Ln
END MyProg.
```

Сохраните файл как «MyProg.Mod» и нажмите клавишу F9. Если всё было введено правильно, программа запустится и запросит два числа, после чего отобразит их сумму и завершится.

Секция IMPORT описывает используемые модули. В данном примере используются модули In и Out. Модули перечисляются через запятую и каждый из них может быть использован далее в тексте программы.

В секции VAR перечисляются переменные и их типы. Переменная — это именованный блок памяти, в котором хранится некоторое значение (каждая переменная имеет название). Тип переменной описывает множество значений, которые может принимать (т. е. иметь) переменная. В данном примере объявлены три переменные: а, b и c, и все три имеют тип INTEGER, т. е. «целое число».

После ключевого слова BEGIN следуют команды, которые программа будет выполнять. Между каждыми двумя смежными командами стоит точка с запятой. В конце последней команды точка с запятой допускается, но не является обязательной, и поэтому мы её ставить не будем (см. команду 0ut.Ln в тексте программы).

После некоторых команд в скобках указываются передаваемые им *параметры*. Например, после Out.String в скобках указан некоторый текст (в кавычках). Этот текст *передаётся* команде Out.String, а она выводит его на экран.

Команда In.Int приостанавливает выполнение программы, пока человек не введёт число и не нажмёт клавишу Ввод, после чего введённое значение записывается в указанную в скобках переменную.

Команда «с := a + b» — так называемый *оператор присваивания*. Он вычисляет значение справа от «:=», а получившееся значение записывает в переменную, указанную слева. Команду «с := a + b» можно воспринять следующим образом: «Вычислить сумму a + b и записать её в переменную с».

Out.Int(c, 0) выводит число с на экран. Второй параметр 0 указывает минимальное число знаков, которое выводимое число должно занимать на экране. Например, Out.Int(14, 5) выведет на экран три пробела и число 14, в результате чего будет выведено 5 знаков.

Out.Ln выполняет две функции. Она переводит строку (так, что следующий текст будет выведен на следующей строке) и обеспечивает то, что текст, выведенный ранее становится видимым на экране. Это значит, что если не выполнить команду Out.Ln в конце программы, то, возможно, на экране будет отображён не весь выведенный ранее текст.

### 11. Основные типы данных.

Каждая переменная должна иметь определённый тип. Тип задаёт множество возможных значений. Существуют следующие основные типы:

INTEGER — целое число в промежутке от -2 147 483 648 до 2 147 483 647.

REAL — вещественное (дробное) число в промежутке от  $10^{-38}$  до  $10^{38}$ .

СНАR — один символ (литера), т. е. одна буква, цифра, пробел и т. д.

ВООLEAN — логический (булевый) тип, принимает значения TRUE или FALSE.

SET — множество, может содержать целые числа от 0 до 31.

### 12. Консольный ввод и вывод. Модули In, Out.

Консольный ввод, как правило, ведётся с клавиатуры, а консольный вывод отражается на экране. В языке Оберон консольный ввод осуществляется при помощи модуля In, а консольный вывод — через модуль Out.

```
Модуль In содержит следующие процедуры:
Int(VAR i: INTEGER)
                                   — ввод целого числа
Real(VAR x: REAL)
                             - ввод вещественного числа
Char(VAR ch: CHAR)
                                  — ввод одного символа (литеры)
Line(VAR str: ARRAY OF CHAR) – ввод текстовой строки
Модуль Out содержит следующие процедуры:
Int(i, n: INTEGER)
                                      Выводит целое число i так, чтобы оно
                                      занимало не менее п знаков, по
                                      необходимости добавляя слева пробелы.
Hex(i, n: INTEGER)
                                      То же, что и Int, но число выводится в
                                      шестнадцатеричном виде.
Real(x: REAL; n: INTEGER)
                                      Выводит вещественное число (шириной в n
                                      знаков) в научном виде.
RealFix(x: REAL; n, k: INTEGER)
                                      Выводит вещественное число в виде
                                      десятичной дроби (шириной в n знаков)
                                      с к знаками после запятой.
Char(VAR ch: CHAR)
                                      Выводит один символ (литеру)
String(str: ARRAY OF CHAR)
                                      Выводит текстовую строку
```

| Ln                                    | Осуществляет переход на следующую строку,  |  |
|---------------------------------------|--------------------------------------------|--|
|                                       | перед чем сбрасывает буфер вывода (т. е.   |  |
|                                       | делает Flush).                             |  |
| Flush                                 | Сбрасывает буфер вывода. В результате этой |  |
|                                       | команды весь ранее выведенный текст        |  |
|                                       | отображается на экране.                    |  |
| Примеры:                              |                                            |  |
| Out String('Hello '): Out Int(123, 0) | : Out.Int(a. 4): Out.In:                   |  |

```
Out.String('Hello '); Out.Int(123, 0); Out.Int(a, 4); Out.Lr
Out.String('x = '); Out.RealFix(x, 0, 2); Out.Flush
```

# 13. Модуль Math.

Модуль Math содержит некоторые математические функции и обычно импортируется под псевдонимом «М»: IMPORT M := Math;

Некоторые процедуры модуля Math:

```
round(x: REAL): LONGINT — число x, округлённое до ближайшего целого,
sqrt(x: REAL): REAL — корень квадратный числа x,
exp(x: REAL): REAL - число e, возведённое в степень x,
ln(x: REAL): REAL — натуральный логарифм числа x,
sin(x: REAL): REAL - синус угла x, выраженного в радианах,
cos(x: REAL): REAL - косинус угла x, выраженного в радианах,
tan(x: REAL): REAL - тангенс угла x, выраженного в радианах,
arcsin(x: REAL): REAL — арксинус числа x, выраженный в радианах,
\operatorname{arccos}(x: \operatorname{REAL}): \operatorname{REAL} - \operatorname{арккосинус} числа x, выраженный в радианах,
arctan(x: REAL): REAL — арктангенс числа <math>x, выраженный в радианах,
power(base, exp: REAL): REAL — число base, возведённое в степень exp,
ipower(x: REAL; base: INTEGER): REAL — число x в (целой) степени base,
log(x, base: REAL): REAL — логарифм числа x по основанию base,
sincos(x: REAL; VAR Sin, Cos: REAL) — синус и косинус угла x (в рад.),
arctan2(xn, xd: REAL): REAL — арктангенс частного xn/xd (рад.),
a также гиперболические функции: sinh(x), cosh(x), tanh(x), arcsinh(x),
\operatorname{arccosh}(x), \operatorname{arctanh}(x).
```

# 14. Модуль Graph.

Модуль Graph позволяет программировать графику и звук, более углублённо взаимодействовать с клавиатурой, а также генерировать псевдослучайные числовые последовательности. Модуль Graph обычно импортируется под псевдонимом «G»: IMPORT G := Graph;

Простейший графический пример:

```
MODULE GrTest;
IMPORT G := Graph;
VAR screen: G.Bitmap;
BEGIN
```

```
screen := G.Init();
G.Line(screen, 20, 30, 150, 100, G.MakeCol(255, 0, 0));
G.Flip;
G.Pause;
G.Close
END GrTest.
```

Данная программа откроет (чёрное) графическое окно, нарисует на нём красный отрезок (G.Line) из точки (20; 30) в точку (150; 100), подождёт нажатия человеком любой клавиши (G.Pause), после чего завершится.

G.Init инициализирует (начинает) графику, т. е. открывает графическое окно и *возвращает* указатель на него, этот указатель сохраняется в переменной screen типа G.Bitmap, а затем используется для рисования.

G.Flip отображает нарисованное изображение на экране. Пока не вызвана процедура G.Flip, картинки не видно.

G.Pause приостанавливает выполнение программы и ждёт, пока человек нажмёт на клавиатуре какую-либо клавишу.

G.Close закрывает графическое окно.

#### 14.1. Рисование отрезков.

Процедура G.Line чертит отрезок. Она принимает шесть параметров. Первый параметр указывает, где рисовать отрезок (на экране), четыре последующих параметра — это координаты начала и конца отрезка:  $(x_1; y_1), (x_2; y_2)$ , они передаются как четыре целых числа через запятую. Координаты отсчитываются от левого верхнего угла экрана — точки (0; 0) и увеличиваются вправо по оси *OX* и вниз по оси *OY*. Последний параметр — это цвет отрезка (см. «14.2. Задание цвета»).

Если отрезок горизонтальный, то его можно нарисовать, используя процедуру G.HLine(screen, x1, y, x2, color), в которую значение у передаётся только один раз. Аналогично, для вертикального отрезка можно использовать процедуру G.VLine(screen, x, y1, y2, color).

#### 14.2. Задание цвета.

Цвет задаётся с помощью процедуры G.MakeCol(r, g, b), которая принимает три целых числа, соответствующих красной, зелёной и синей составляющей. Каждое число лежит в промежутке от 0 до 255. Ниже показано, как можно получить некоторые цвета:

| G.MakeCol( 0, 0,    | 0)   | — чёрный                      |
|---------------------|------|-------------------------------|
| G.MakeCol(255, 255, | 255) | — белый                       |
| G.MakeCol( 80, 80,  | 80)  | — тёмно-серый                 |
| G.MakeCol( 0, 0,    | 255) | — синий                       |
| G.MakeCol( 0, 255,  | 255) | — циан (ядовито сине-зелёный) |
| G.MakeCol(120, 60,  | 0)   | — коричневый                  |
| G.MakeCol(255, 229, | 180) | — персиковый                  |
|                     |      |                               |

Сам получившийся цвет тоже имеет тип INTEGER, поэтому его можно записать в переменную, а затем использовать вместо G.MakeCol(...):

```
VAR orange: INTEGER;
BEGIN
    orange := G.MakeCol(255, 128, 0);
    G.Line(screen, 100, 100, 200, 100, orange)
```

Чтобы разложить цвет на его составляющие, есть процедура ColorToRGB:

```
VAR color, r, g, b: INTEGER;
BEGIN
color := G.MakeColor(0, 128, 255);
G.ColorToRGB(color, r, g, b)
```

#### 14.3. Получение размера экрана.

После того, как графика была инициализирована screen := G.Init(), становятся доступны два значения: screen.w и screen.h, где первое выражает ширину экрана в пикселях, а второе — высоту. Например, перечеркнуть экран двумя линиями можно следующим образом:

```
G.Line(screen, 0, 0, screen.w - 1, screen.h - 1, G.MakeCol(255, 0, 0));
G.Line(screen, screen.w - 1, 0, 0, screen.h - 1, G.MakeCol(0, 255, 0))
```

Следует отметить, что самый правый пиксель, который виден на экране имеет абсциссу screen.w - 1, потому что абсцисса самого левого — 0. Подобное справедливо и для screen.h.

#### 14.4. Манипулирование цветом отдельных пикселей.

Можно изменить цвет одной конкретной точки: G.PutPixel(screen, 100, 60, G.MakeCol(0, 0, 255))

Узнать цвет точки можно с помощью процедуры GetPixel.

```
VAR color: INTEGER;
BEGIN
  color := G.GetPixel(screen, 100, 60)
```

Если же требуется очень быстро менять цвет отдельных пикселей, то лучше воспользоваться процедурой PutPixelFast. Для этого необходимо сначала вызвать процедуру LockBitmap, а в конце вызвать UnlockBitmap:

```
LockBitmap(screen);
PutPixelFast(screen, x, y, color);
UnlockBitmap(screen)
```

#### 14.5. Очистка экрана.

Чтобы закрасить весь экран чёрным цветом, можно вызвать процедуру G.ClearScreen. Чтобы очистить экран каким-нибудь другим цветом, можно воспользоваться процедурой G.ClearScreenToColor: G.ClearScreenToColor(G.MakeCol(0, 0, 80))

### 14.6. Рисование некоторых фигур.

```
С помощью процедуры G.Rect можно нарисовать прямоугольную рамку: G.Rect(screen, 50, 100, 200, 150, G.MakeCol(255, 0, 0))
```

Вторым и третьим параметром передаются координаты левого верхнего угла, а четвёртым и пятым — координаты правого нижнего угла. В примере будет нарисован прямоугольник шириной в 151 и высотой в 51 пиксель.

Процедура G.RectFill рисует закрашенный прямоугольник.

#### 14.7. Настройка графического окна.

Перед вызовом G.Init, можно задать некоторые параметры графического окна с помощью вызова процедуры G.Settings(w, h, flags). Первые два параметра — это желаемая ширина и высота экрана в пикселях, flags — это множество, в которое можно включить следующие константы:

| G.fullscreen  | — включить графику в полноэкранном режиме                     |
|---------------|---------------------------------------------------------------|
| G.spread      | — если пропорции позволяют, увеличить размер экрана           |
| G.sharpPixels | — обеспечить кратный размер виртуального пикселя (1, 2, 3, 4) |
| G.software    | — отключить аппаратную прорисовку                             |
| G.initMouse   | — инициализировать автоматическое управление мышью            |
| Пример:       |                                                               |

```
G.Settings(320, 200, {G.fullscreen, G.spread, G.sharpPixels});
screen := G.Init()
```

Размер окна по умолчанию — 640 на 400 пикселей, но фактически размер может оказаться бо́льшим, т. к. по умолчанию включены настройки G.fullscreen и G.spread (а также G.sharpPixels). Если в качестве ширины или высоты задать нуль и указать G.fullscreen, то графическое окно просто займёт весь весь экран.

Когда окно уже инициализировано, можно перейти в оконный режим с помощью G.SwitchToWindowed, а в полноэкранный режим — с помощью G.SwitchToFullscreen. Процедура же G.ToggleFullscreen переключает графическое окно туда и обратно.

#### 14.8. Анимация.

Анимация подразумевает быструю смену кадров, поэтому необходим цикл, в котором программа будет прорисовывать очередной кадр, а затем отображать его на экране с помощью G.Flip и, возможно, делать небольшую задержку с помощью процедуры G.Delay. Цикл можно прервать по нажатию клавиши — G.KeyPressed() или по какому-либо иному признаку. Пример:

```
MODULE FlyingDot;
IMPORT G := Graph;
VAR s: G.Bitmap;
   x, y, vy: INTEGER;
BEGIN
   s := G.Init();
```

```
x := 0; y := 10; vy := 0;
REPEAT
G.PutPixel(s, x, y, G.MakeCol(255, 255, 255));
INC(x, 2); INC(y, vy); INC(vy);
IF vy > 15 THEN vy := -13 END;
G.Flip;
G.Delay(20)
UNTIL G.KeyPressed();
G.Close
END FlyingDot.
```

Процедура G.Delay принимает целое число — количество миллисекунд, которое необходимо выждать (в одной секунде 1000 миллисекунд). В конце вызова процедуры G.KeyPressed() ставятся скобки, она возвращает значение типа BOOLEAN. Если была нажата клавиша, то она возвратит TRUE и цикл REPEAT завершится.

#### 14.9. Генератор псевдослучайных последовательностей чисел.

Для программирования графики часто оказывается необходим генератор псевдослучайных чисел. Он запускается с помощью процедуры G.Randomize, но G.Init также запускает генератор, поэтому вызывать G.Randomize нет необходимости.

Процедура G.Random(n) возвращает случайное целое число в промежутке от 0 до (n - 1) (включительно). Если Вам необходимо число от 1 до n, воспользуйтесь выражением G.Random(n) + 1.

Процедура G.Uniform() возвращает случайное число в промежутке [0; 1). Если его затем домножить на n, то получится промежуток [0; n).

```
Пример:
VAR a: INTEGER;
x: REAL;
BEGIN
a := G.Random(10); (* целое число в промежутке [0; 9] *)
x := G.Uniform() * 9; (* дробное число в промежутке [0; 9) *)
```

Псевдослучайная последовательность основывается на *случайном зерне*, которое устанавливается в начале программы при вызове G.Randomize, и меняется каждый раз при генерации следующего случайного числа. Это зерно также можно задать и явно, с помощью процедуры G.PutSeed(n). Такой приём может быть использован для повторной генерации одних и тех же псевдослучайных последовательностей. Случайное зерно имеет тип INTEGER и доступно для чтения посредством G.randomSeed.

#### 14.10. Работа с изображениями.

Процедура G.LoadBitmap(filename) позволяет загрузить изображение из файла в формате BMP, PNG или JPG. Процедура возвращает указатель типа G.Bitmap. Затем, это изображение можно отрисовать на экране или на другом изображении с помощью процедур G.Blit, G.BlitWhole и G.StretchBlit. Пример:

```
MODULE BlitBmp;
IMPORT G := Graph;
VAR s, b: G.Bitmap;
BEGIN
s := G.Init();
b := G.LoadBitmap('data/examples/rocket.png');
G.BlitWhole(b, s, 100, 60);
G.Flip; G.Pause; G.Close
END BlitBmp.
```

Процедура BlitWhole отрисовывает изображение в заданных координатах, Blit может отрисовать часть изображения, a StretchBlit может растягивать и сжимать изображение при отрисовке.

```
BlitWhole(src, dest: Bitmap; x, y: INTEGER)
Blit(src, dest: Bitmap; sx, sy, sw, sh, dx, dy: INTEGER)
StretchBlit(src, dest: Bitmap; sx, sy, sw, sh, dx, dy, dw, dh: INTEGER)
```

Параметр src (от англ. source) задаёт *откуда* брать изображение, a dest (от англ. destination) —  $\kappa y \partial a$ . Параметры sx, sy, sw и sh относятся к src, a dx, dy, dw и dh — к dest.

Пример:

```
MODULE StretchBlitBmp;
IMPORT G := Graph;
VAR s, b: G.Bitmap;
BEGIN
s := G.Init();
b := G.LoadBitmap('data/examples/rocket.png');
G.StretchBlit(b, s, 0, 0, b.w, b.h, 0, 0, s.w, s.h);
G.Flip; G.Pause; G.Close
END StretchBlitBmp.
```

Программа непропорционально растянет изображение ракеты на весь экран.

### Приложение А. Пересборка Free Oberon под OC Windows.

Несмотря на то, что Free Oberon поставляется в виде EXE-файла со всеми необходимыми дополнениями, в некоторых случаях имеет смысл скомпилировать его заново — например, после внесения изменений в код Free Oberon или в целях самообразования. Для этого Вам потребуется установить некоторое программное обеспечение.

Прежде всего, это компилятор Си «MinGW-w64» и Юникс-подобное окружение «MSYS2», далее транслятор Оберона в Си «Vishap Oberon Compiler» и, наконец, графическая библиотека SDL2 с дополнениями.

- 1. Перейдите по ссылке <u>sourceforge.net/projects/mingw-w64</u> и скачайте MinGWw64 — компилятор GCC для OC Windows (несмотря на «64» в названии, данная программа работает в 32-разрядном режиме).
- 2. Установите MinGW-w64 в каталог «С:\mingw-w64». Данный путь потребуется нам позже.

Примечание. Если во время установки Вы сменили диск С: на другой и MinGW-w64 не устанавливается, попробуйте использовать диск С:.

3. Перейдите по ссылке <u>msys2.org</u> и скачайте версию MSYS2 для архитектуры процессора i686 (имя скачиваемого файла скорее всего будет иметь вид «msys2-i686-\*.exe»). Если Вы используете Windows XP, то новейшая версия MSYS2 работать не будет, и Вам следует скачать более старую версию, например, «msys2-i686-20150916.exe».

Её можно скачать по адресу:

sourceforge.net/projects/msys2/files/Base/i686.

Если и это не помогает, скачайте архив в формате «tar.xz» и разархивируйте его с помощью программы 7-Zip (<u>7zip.org</u>).

- 4. Установите MSYS2 в каталог «С:\msys32» и запустите терминал MSYS. Его можно запустить, используя файл «С:\msys32\msys32\_shell.bat».
- 5. В терминале MSYS запустите команду: pacman Sy pacman

Эта команда обновляет базу данных пакетов внутри MSYS, а также обновляет сам растап. (Когда программа спросит, приступить ли к установке, ответьте утвердительно — «у».)

- 6. Закройте терминал MSYS, а затем откройте его снова (см. пункт 4).
- 7. Обновите остальную систему, запустив в терминале MSYS команду: pacman Su
- 8. Снова закройте терминал MSYS и откройте его с правами администратора. (Щёлкните правой кнопкой мыши по msys32\_shell.bat или по иконке в меню приложений и выберите «Run as administrator».)
- 9. Установите программы make и diffutils: pacman -S make diffutils
- 10. Установите переменные окружения следующими командами: export PATH=\$PATH:/c/mingw-w64/mingw32/bin export CC=gcc

Это необходимо, чтобы в процессе компиляции был использован компилятор MinGW. Если в пункте 2 выше Вы указали другой путь, то и здесь его необходимо скорректировать.

Эти две строки можно дописать в файл «~/.bashrc», тогда они будут автоматически срабатывать каждый раз при запуске терминала MSYS2.

11. Перейдите по ссылке <u>libsdl.org/download-2.0.php</u>, скачайте архив «SDL2-devel-2.\*.\*-mingw.tar.gz», разархивируйте и зайдите в него. Скопируйте содержимое каталога «i686-w64-mingw32» в «C:\mingw-w64\mingw32». Скопируйте файл «bin\SDL2.dll» из распакованного архива в каталог «C:\FreeOberon».

12. Перейдите по ссылке <u>libsdl.org/projects/SDL\_image</u> и скачайте архив «SDL2\_image-devel-2.\*.\*-mingw.tar.gz», разархивируйте и зайдите в него. Скопируйте содержимое каталога «i686-w64-mingw32» в «C:\mingw-w64\mingw32». По желанию можно аналогично произвести установку других дополнений к библиотеке SDL2.

Также зайдите в подкаталог «i686-w64-mingw32\bin» распакованного архива SDL2 image и скопируйте следующие DLL-файлы: libjpeg-9.dll, libpng16-16.dll, SDL2\_image.dll и zlib1.dll в каталог «C:\FreeOberon».

Примечание. Если Вы хотите запускать *графические* приложения из «C:\Free0beron\bin» вручную, скопируйте DLL файлы и в этот каталог.

Пересборка завершена.

13. Перейдите в каталог с исходным кодом и запустите компиляцию: cd /c/FreeOberon/src make -f Makefile\_win32

В результате должен быть собран компилятор VOC и библиотеки для него, а также среда Free Oberon.

Чтобы удалить не нужные для работы файлы, запустите: make -f Makefile\_win32 clean

14. Чтобы пересобрать всё заново, запустите следующие команды в MSYS (но не забудьте установить переменные окружения, см. шаг 10): cd /c/FreeOberon/src make -f Makefile\_win32